## **EMAIL - Configurazione IOS**

Entrare nelle impostazioni del vostro dispositivo. Scegliere nell'elenco delle voci quella chiamata "Posta, contatti, calendari" <sup>(1)</sup>.

Sulla destra selezionare poi la voce "Aggiungi account" <sup>(2)</sup>.

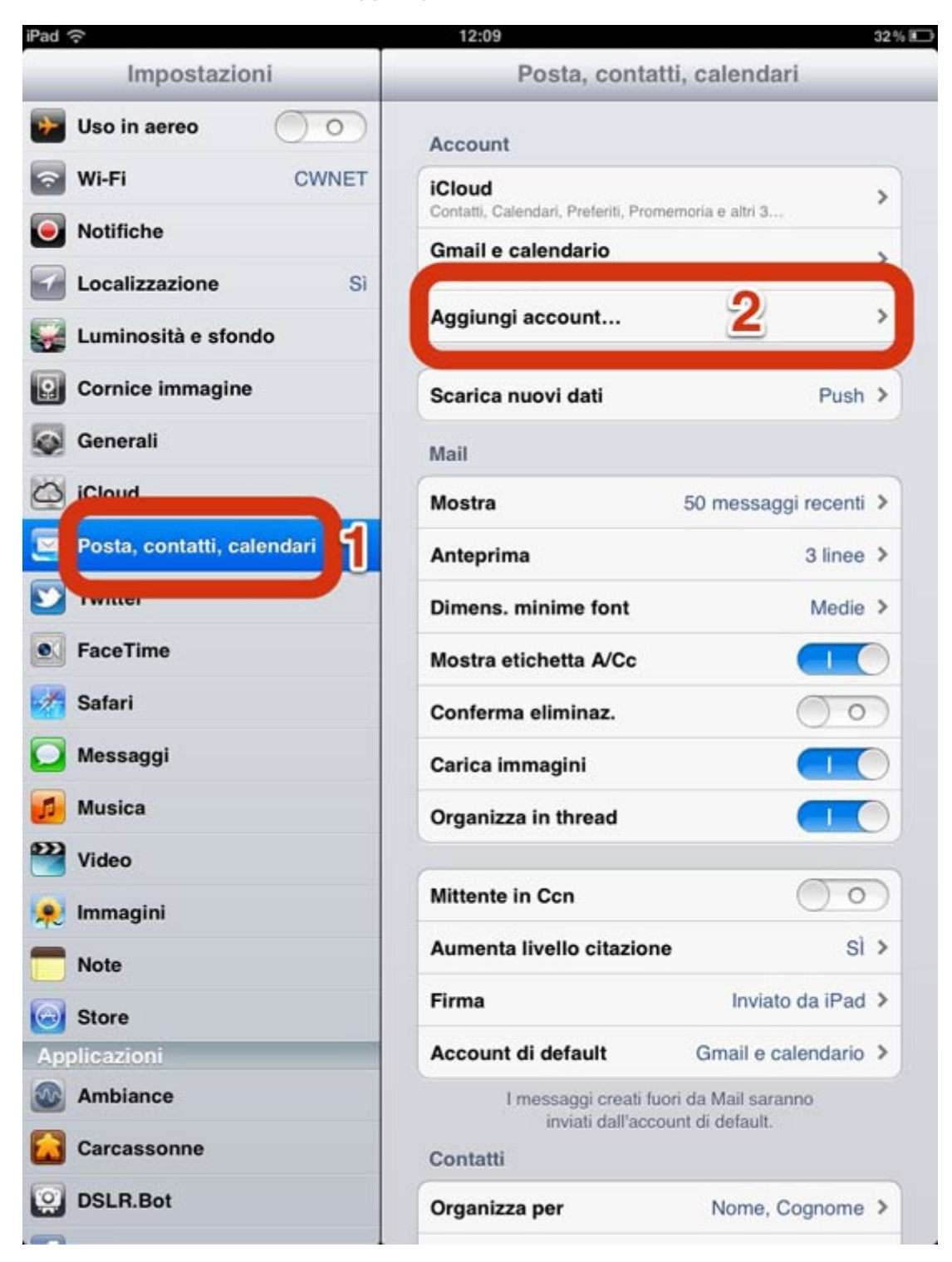

Fra gli account proposti dal dispositivo, selezionate l'ultimo, chiamato "Altro" (3)

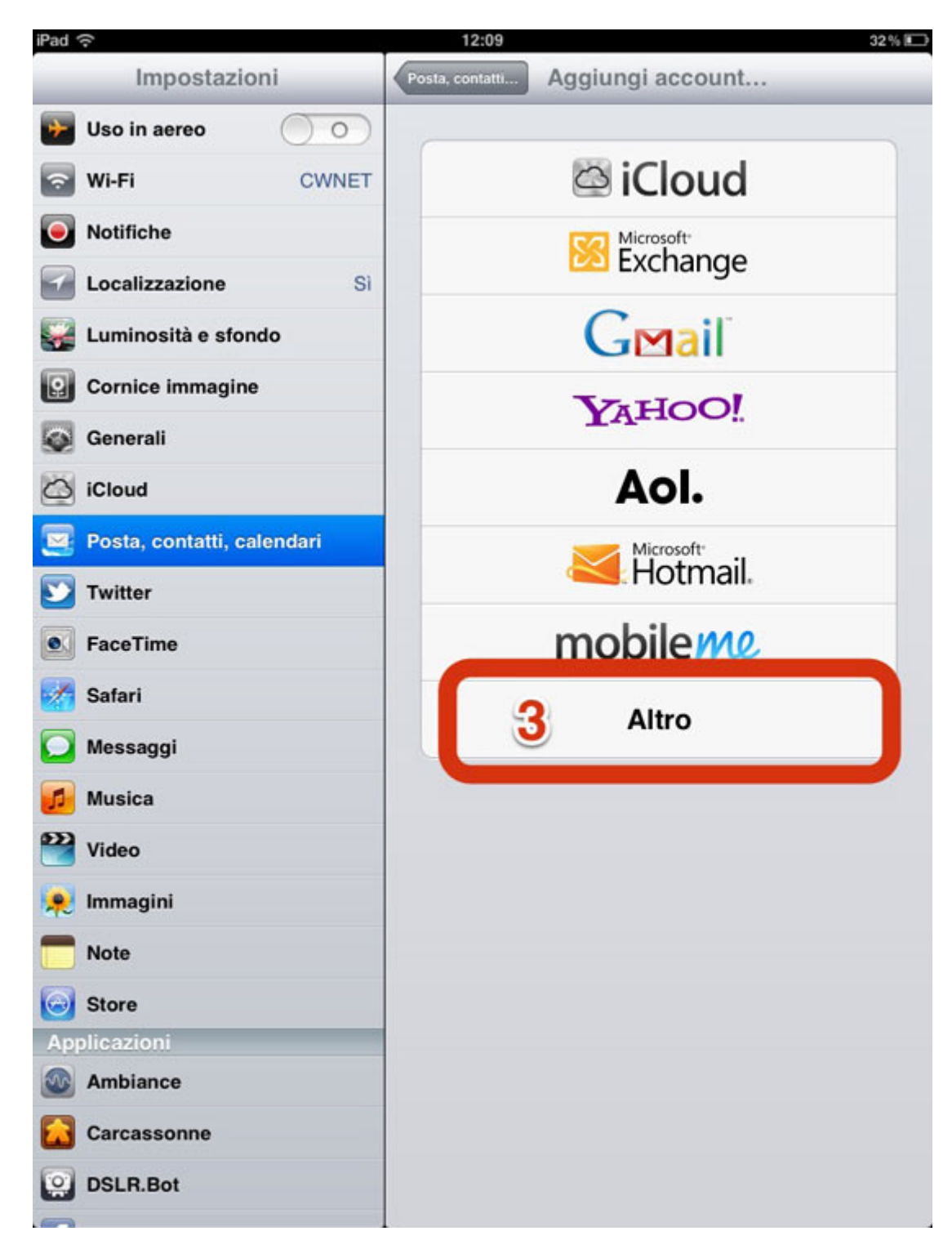

Toccare quindi "Aggiungi account email" <sup>(4)</sup>.

| iPad ᅙ                     | 12:09                    | 32 % 📼 |
|----------------------------|--------------------------|--------|
| Impostazioni               | Aggiungi account Altro   |        |
| 😼 Uso in aereo 📃 🔿         | Posta                    |        |
| WI-FI CWNET                | Aggiungi account Mail 4  |        |
| Notifiche                  | Contatti                 |        |
| Localizzazione Si          | Aggiungi account LDAP    | >      |
| Luminosità e sfondo        | Aggiungi account CardDAV | >      |
| Cornice immagine           | Calendari                |        |
| Generali                   | Aggiungi account CalDAV  | >      |
| iCloud                     | Aggiungi calendario      | >      |
| Posta, contatti, calendari |                          |        |
| Twitter                    |                          |        |
| S FaceTime                 |                          |        |
| Safari                     |                          |        |
| Messaggi                   |                          |        |
| Musica                     |                          |        |
| Video                      |                          |        |
| 🔎 Immagini                 |                          |        |
| Note                       |                          |        |
| Applicazioni               |                          |        |
| M Ambiance                 |                          |        |
| Carcassonne                |                          |        |
| DSLR.Bot                   |                          |        |
|                            |                          |        |

Inserire i dati richiesti, Nome, indirizzo email completo, la vostra password di CPN e un nome da assegnare a questo profilo, a piacere (5). Cliccate quindi su "avanti".

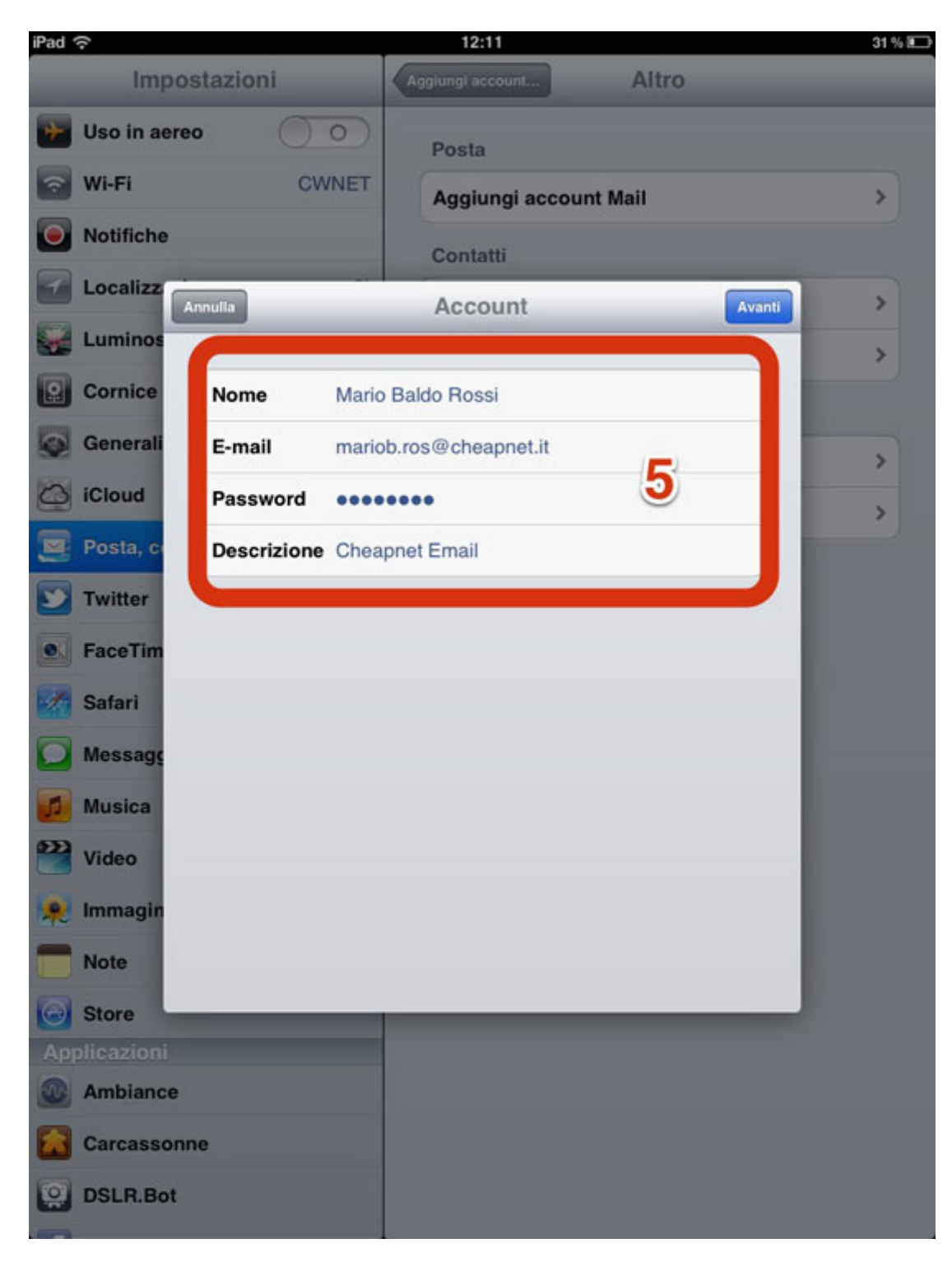

Nella schermata successiva selezionare, in alto "IMAP" ed indicare:

## SERVER POSTA IN ARRIVO (6)

- Nome Host: imap.cpn.it
- Nome utente: lo username (la parte prima della chiocciola @)
- Password: la password di CPN

## SERVER POSTA IN USCITA (7)

Il server della posta in uscita deve essere quello fornito dal vostro fornitore di servizi di connettività.

Nel caso in cui la connessione sia fornita da CPN i dati sono i seguenti:

- Nome Host: smtp.cpn.it
- Nome utente : username (la parte prima della chiocciola @)
- Password: la password di CPN

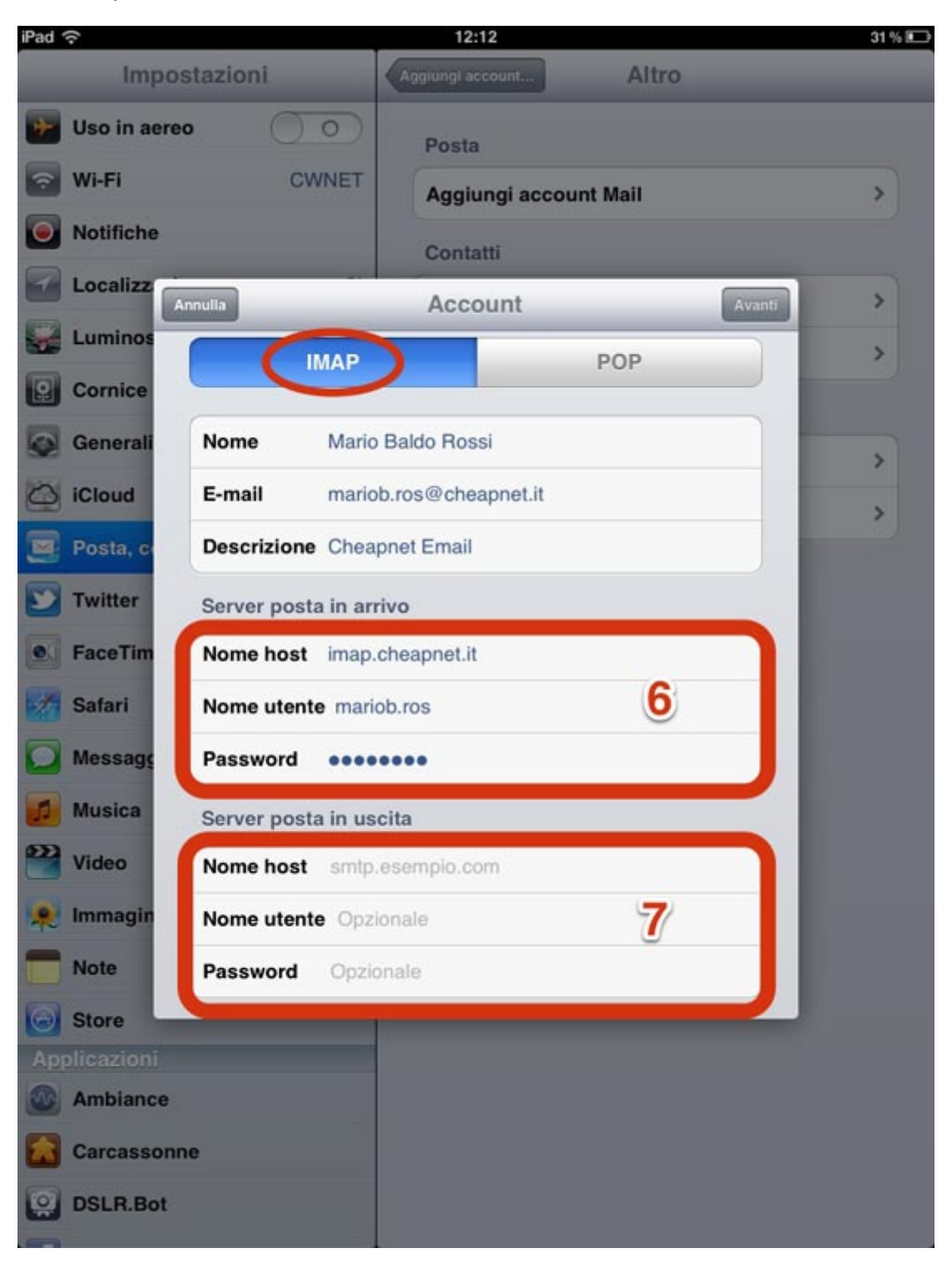

Assicurarsi infine che nell'ultima pagina visualizzata sia attiva almeno l'opzione "Posta" come da immagine seguente. <sup>(8)</sup>

Premere il pulsante SALVA che si trova in alto a destra. La configurazione è adesso completata.

Aprendo l'APP chiamata "Mail" la sincronizzazione fra il server e il vostro dispositivo inizierà immediatamente

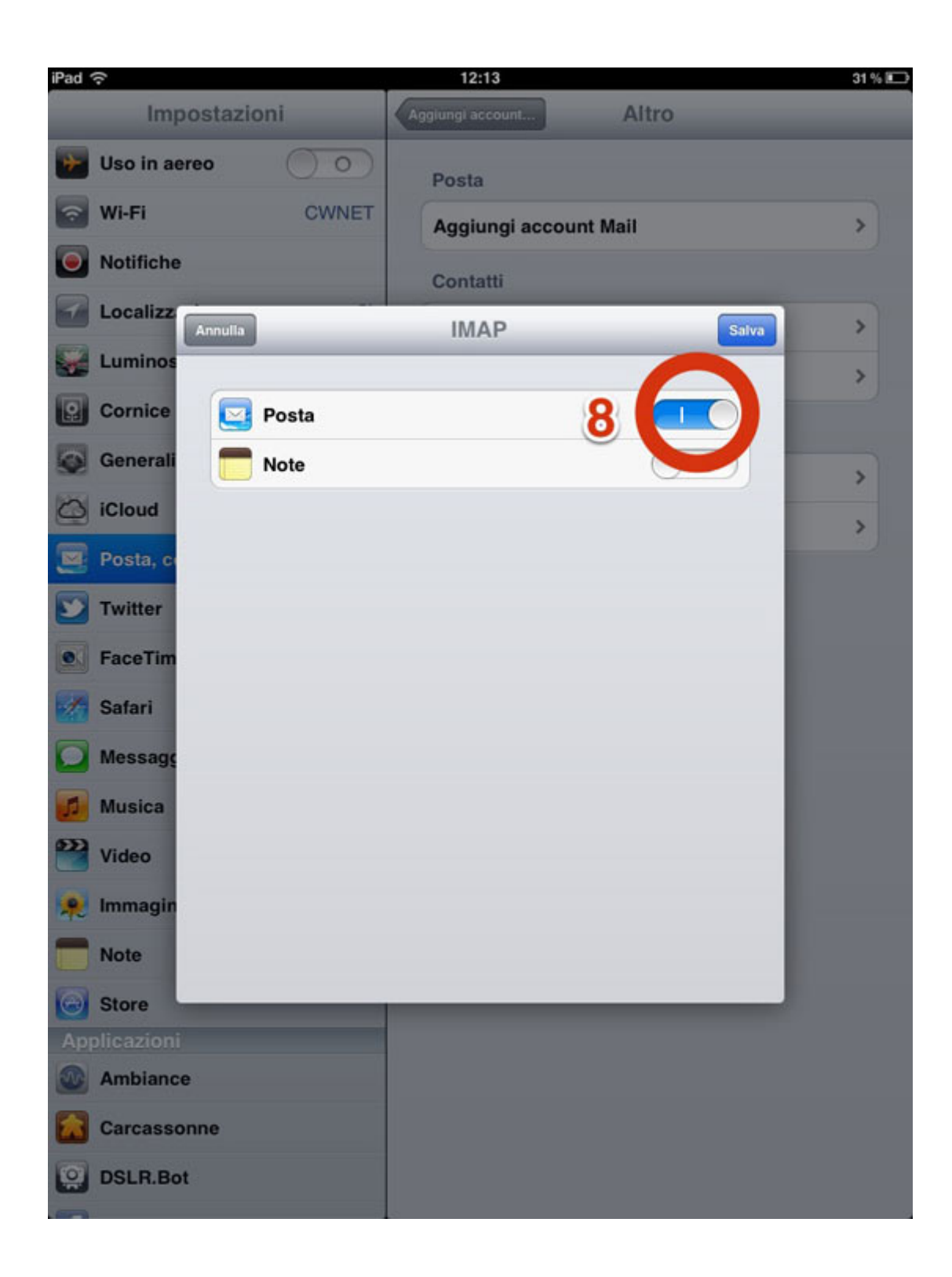